# Kurzeinführung HasenbeinPlus

Mit dieser Kurzeinführung werden Ihnen wichtige Grundlagen zur Bedienung von HasenbeinPlus und die Besonderheiten der "Hasenbein-Methode" nach dem Motto "Einmal ermitteln - mehrfach nutzen" vermittelt.

### Ur-Katalog, Ur-Einstellungen, Ur-Voreinstellungen, Ur-VOB

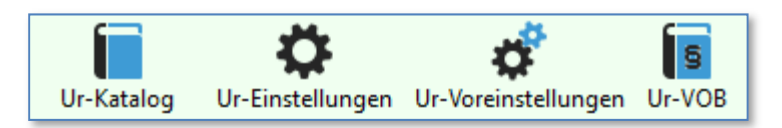

HasenbeinPlus wird mit einem aus ca. 50.000 Positionen bestehenden Ur-Katalog ausgeliefert. Dieser **Ur-Katalog** beinhaltet systemabhängige feste Positionen und variable freie Position (die vom Anwender verändert und ergänzt werden können). Des Weiteren sind unter **Ur-Einstellungen und Ur-Voreinstellungen** immer wiederkehrende Vorgaben gem. Stand der Technik hinterlegt. Unter **Ur-VOB** finden Sie die aktuellen Gewerke bezogenen Abzugskriterien.

### Projekt-Katalog, Projekt-Einstellungen, Projekt-Voreinstellungen, Projekt-VOB

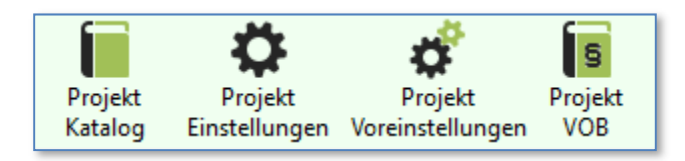

Wenn Sie ein Projekt neu anlegen, werden die Ur-Daten ins Projekt übernommen und im Projekt als Projekt-Daten hinterlegt. Änderungen die Sie innerhalb des Projektes in diesen Bereichen vornehmen wirken sich dann auch nur auf dieses Projekt aus, z.B. wenn Sie eine Position im Katalog abändern oder eine neue Position anlegen existiert diese Position nur in diesem Projekt. Auf Wunsch kann aber jede Position nachträglich aus dem Projekt-Katalog in den Ur-Katalog übernommen werden.

| 🗘 Ne | 🛟 Neu 🗱 Löschen 🖶 Drucken 🛛 Alle Aktivieren Alle Deaktivieren 🛛 In Ur-Katalog übertragen 🔀 Schließen |                                                                   |    |      |   |  |  |  |  |  |  |  |
|------|----------------------------------------------------------------------------------------------------|-------------------------------------------------------------------|----|------|---|--|--|--|--|--|--|--|
|      | PosNr. Bezeichnung Einheit Preis                                                                     |                                                                   |    |      |   |  |  |  |  |  |  |  |
|      | 018.01.4000                                                                                          | ) Außenwand-Abdichtung gegen Bodenfeuchte m2 0,00 1               |    |      |   |  |  |  |  |  |  |  |
| ▶    | 018.01.4010                                                                                          | Außenwand-Abdichtung mit Bitumendickbeschichtung (PMBC) m2 0,00 1 |    |      |   |  |  |  |  |  |  |  |
|      | 018.01.4020                                                                                          | Außenwand-Abdichtung mit 1-lagiger Bitumen-Schweißbahn            | m2 | 0,00 | 1 |  |  |  |  |  |  |  |
|      | 018.01.4030                                                                                          | Außenwand-Abdichtung mit 1-lagiger nackte Bitumenbahn             | m2 | 0,00 | 1 |  |  |  |  |  |  |  |
|      | 018.01.4040 Außenwand-Abdichtung mit 1-lagiger kaltselbstklebender Bitumen-Dichtu m2 0,00            |                                                                   |    |      |   |  |  |  |  |  |  |  |
| <    |                                                                                                    |                                                                   |    |      | > |  |  |  |  |  |  |  |

#### Eine Position besteht immer aus:

Gewerke-Nr., Titel-Nr., Positions-Nr., Bezeichnung (Kurztext), Einheit und aus der Möglichkeit einen Einheitspreis zu hinterlegen. Kataloge zu bestimmten Modulen haben ggfls. noch weitere Werte, wie z.B. Abmessungen, Dicke, etc.

| Gewerk        | 018 V Abdichtungsarbeiten                               |
|---------------|---------------------------------------------------------|
| Titel         | 01     V       Abdichtung gegen Wasser                  |
| Position      | 4010                                                    |
| Bezeichnung   | Außenwand-Abdichtung mit Bitumendickbeschichtung (PMBC) |
| Einheit       | m2 🗸                                                    |
| Einheitspreis | 0,00 €                                                  |
| Aktiv         |                                                         |

Unter "**Projekt-Einstellungen**" sind Werte hinterlegt, die sich auch auf <u>bestehende</u> Berechnungen auswirken, wobei Werte unter "**Projekt-Voreinstellungen**" nur bei <u>neuen</u> Datensätzen vorgeschlagen werden.

#### Projekt-Hierarchie (Gebäude, Geschosse)

Jedes Projekt besteht immer aus <u>einem Gebäude</u> und dann innerhalb des Gebäudes aus <u>mindestens einem Geschoss</u>.

Ein Projekt kann natürlich auch aus mehreren Gebäuden bestehen.

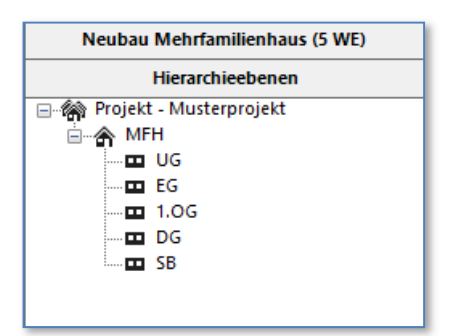

Grundsätzlich empfehlen wir **Tiefgaragen bzw. Garagen von anderen Nutzungsbereichen** wie z.B. Kellerräumen zu **trennen** und als separates Geschoss zu definieren.

Gleiches gilt für Tiefgarageneinfahrten. Auch diesen Bereich als eigenes Geschoss zu definieren hat sich in der Praxis bewährt.

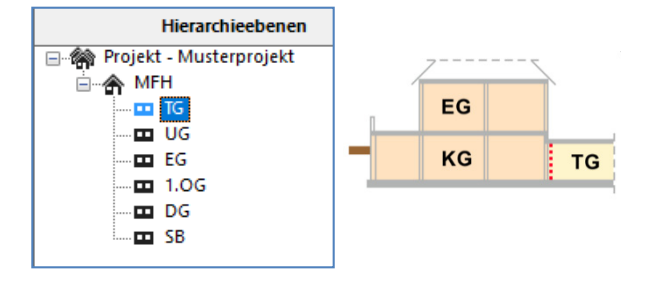

#### Module zur Mengenermittlung

HasenbeinPlus ist modulweise aufgebaut und garantiert eine optimale, strukturierte Bearbeitung im Sinne nichts doppelt eingeben.

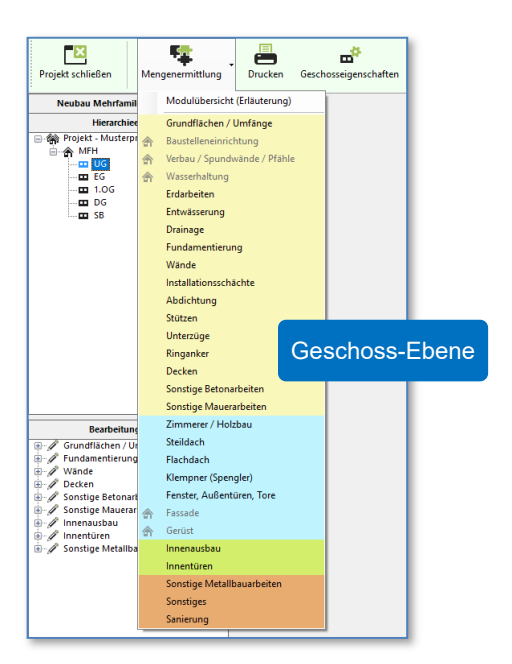

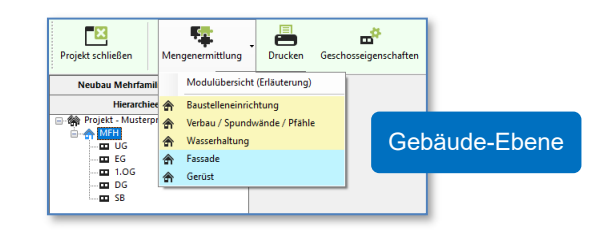

Die Reihenfolge der Bearbeitung der Module ist grundsätzlich frei, doch wir empfehlen (insbesondere da es modulübergreifende Datenübernahmen gibt) die Module von oben nach unten abzuarbeiten. So dass Sie z.B. bei der Bodenplatte im Modul "Fundamentierung" die Daten aus dem Modul "Grundflächen/Umfänge" übernehmen können oder z.B. im Modul "Klempner (Spengler)" bei der Ermittlung der Dachrinnen die Trauflängen aus dem Modul "Steildach", etc.

Unter **"Bearbeitungsstand**" werden die bearbeiteten Module angezeigt. Module können hier geöffnet, gelöscht und kopiert werden.

Um ein kopiertes Modul in einem anderen Geschoss einzufügen, wechseln Sie in der Hierarchie auf das andere Geschoss und fügen es dort im Bearbeitungsstand ein.

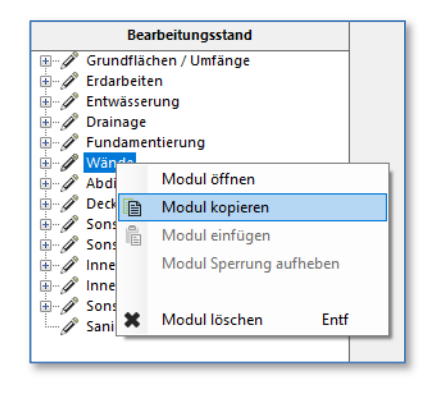

#### Geschosseigenschaften

Jedem Geschoss sind entsprechende Eigenschaften hinterlegt.

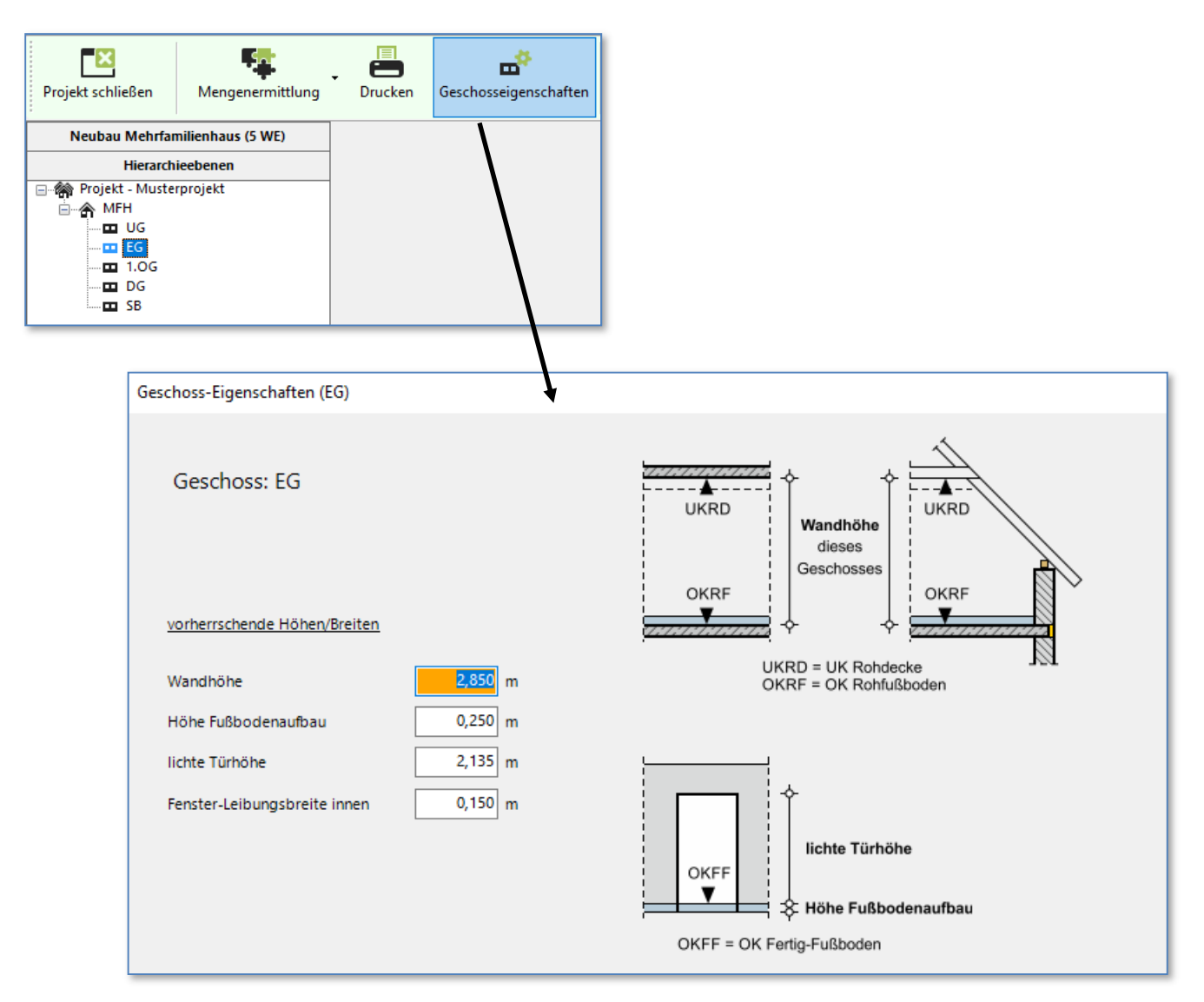

Änderungen die hier je Geschoss vorgenommen werden wirken sich sofort auf Ermittlung in diesem Geschoss aus, z.B. werden automatisch geschosshöhe Wände, Türöffnungen, etc. geändert. Selbst im Innenausbau werden raumhohe Qualitäten entsprechend geändert.

Es ändern sich aber automatisch nur die Datensätze, die zuvor diesen Geschosseigenschaften entsprochen haben, d.h. wenn Sie z.B. eine Innentür entgegen der Geschoss "lichten Türhöhe" von "2,135 m" mit "2,26 m" eingegeben haben, dann ändert sich diese nicht, wenn Sie die "lichte Türhöhe" bei Geschosseigenschaften auf "2,01 m" abändern. Alle anderen schon.

Die Geschosseigenschaften können Sie im Vorfeld in jedem Geschoss festlegen oder spätestens bei der ersten Modulbearbeitung, die auf diese Eigenschaften zugreift, werden diese vorher automatisch abgefragt, z.B. wenn Sie das Modul "Wände" erstmalig aufrufen.

#### **Bearbeitung der Module**

Nach dem Öffnen eines Moduls werden auf der linken Seite alle "**Submodule**" dieses Moduls angezeigt. Durch die orangene Einfärbung sehen Sie immer wo Sie sich gerade befinden. Das Submodul wird durch die "Enter-Taste" oder durch einen Mausklick betreten. Durch die Pfeiltasten  $\sqrt{\uparrow}$  oder durch einen Mausklick können Sie auch ein anderes Submodul auswählen.

| Fundamentierung     |  |  |  |  |  |  |  |  |  |  |  |  |
|---------------------|--|--|--|--|--|--|--|--|--|--|--|--|
| Bodenplatte         |  |  |  |  |  |  |  |  |  |  |  |  |
| Bodenplatte         |  |  |  |  |  |  |  |  |  |  |  |  |
| 🔲 Unterbau          |  |  |  |  |  |  |  |  |  |  |  |  |
| Versprungschalung   |  |  |  |  |  |  |  |  |  |  |  |  |
| □ Öffnungsschalung  |  |  |  |  |  |  |  |  |  |  |  |  |
| Streifenfundament   |  |  |  |  |  |  |  |  |  |  |  |  |
| SF-Typen            |  |  |  |  |  |  |  |  |  |  |  |  |
| SF-Berechnungen     |  |  |  |  |  |  |  |  |  |  |  |  |
| Einzelfundament     |  |  |  |  |  |  |  |  |  |  |  |  |
| EF-Typen            |  |  |  |  |  |  |  |  |  |  |  |  |
| EF-Berechnungen     |  |  |  |  |  |  |  |  |  |  |  |  |
| Sonstiges           |  |  |  |  |  |  |  |  |  |  |  |  |
| Fundamentwand       |  |  |  |  |  |  |  |  |  |  |  |  |
| Fundamentstütze     |  |  |  |  |  |  |  |  |  |  |  |  |
| Fundamentabtreppung |  |  |  |  |  |  |  |  |  |  |  |  |
| Tieferführung       |  |  |  |  |  |  |  |  |  |  |  |  |
| Sonstiges           |  |  |  |  |  |  |  |  |  |  |  |  |
| Schließen           |  |  |  |  |  |  |  |  |  |  |  |  |

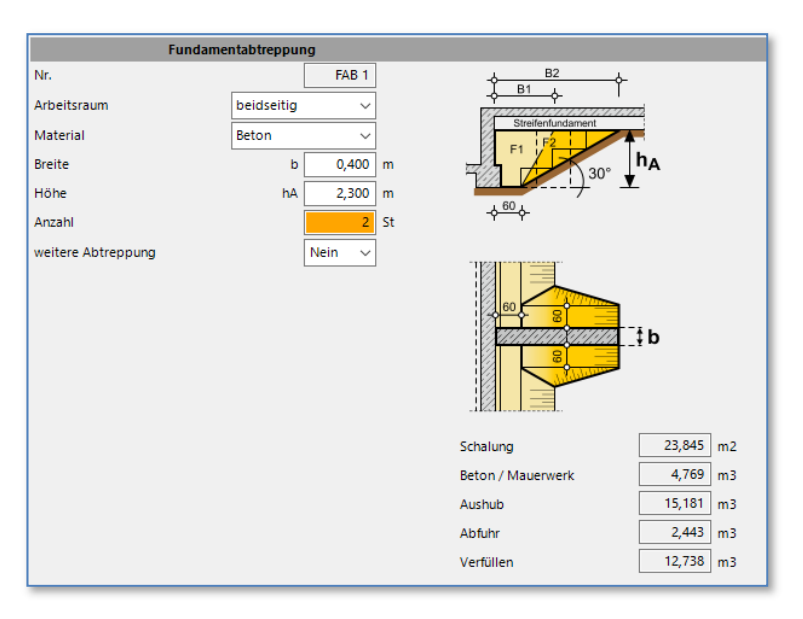

Im Submodul lassen Sie sich bitte vom Programm führen. Durch die Eingabe einen Wertes und drücken der "Enter-Taste" gelangen Sie automatisch zur nächsten Abfrage. Bei Abfragen, wie z.B. "Ja/Nein" treffen Sie mit den Pfeiltasten bitte Ihre Auswahl und bestätigen diese anschließend mit "Enter".

### Module mit Typen und Berechnungen

Einige Module wie z.B. Wände, Stützen, Unterzüge, etc. bestehen aus 2 Bereichen. Einmal die Definition eines Typs (z.B. Außenwand aus Mauerwerk Kalksandstein Dicke 24 cm, etc.) und dann zweitens die dazu gehörigen Berechnungen. Unter "Berechnungen" werden z.B. Längen/Höhen oder Stückzahlen dem Typ zugewiesen. Nachträgliche Änderungen am Typ aktualisieren sofort die entsprechenden Berechnungen.

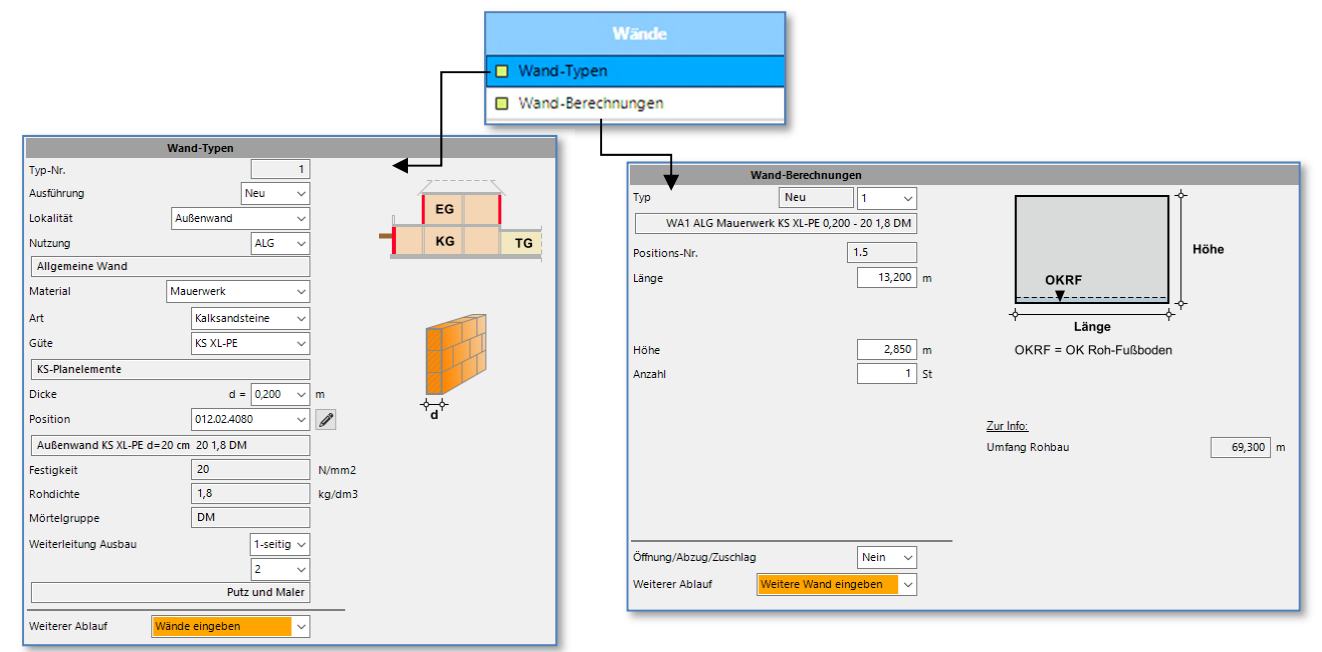

So ist es relativ einfach z.B. einen Mauerwerkswandtyp in einen Trockenbauwandtyp zu ändern. Diese hat zur Folge, dass nicht nur die Mauerwerkswände zu diesem Typ entfallen, sondern auch, dass sich sofort die putzbare Fläche im Innenausbau reduziert, Mauerwerksstürze über Türöffnungen entfallen und dergleichen.

### Drucken von Ergebnissen

Zur schnellen Kontrolle Ihrer Eingaben und Berechnungen können Sie in jedem Modul über die rechte Maustaste bzw. den Druck-Button eine **Druckvorschau** aufrufen.

| Decken             | 🛟 Neu 🛛 🗶 Löschen         | 📇 Drucken 🛛 💕     | Voreinstellungen 😪 Su | ichen/Ersetz                  | en             |              |         |   |   |        |         |
|--------------------|---------------------------|-------------------|-----------------------|-------------------------------|----------------|--------------|---------|---|---|--------|---------|
| Beton-Deckenplatte | Nr. Ar                    | t                 | Güte                  | Dicke                         | FT-Dicke       | Form         | a       | b | c | Anzahl | Fläche  |
| untere Schalung    |                           | lbfertigteildecke | Beton C25/30 (XC1)    | 0,220                         | 0,050          |              |         |   |   | 1      | 220,292 |
| Holzbalkendecke    |                           |                   |                       |                               | Javan Data     |              |         |   |   |        |         |
| Randausbildung     |                           |                   |                       | ŏ                             | Neuer Date     | rchlag       |         |   |   |        |         |
| Öffnungsschalung   |                           |                   |                       |                               | Nucken         | scrilag      |         |   |   |        |         |
| Versprungschalung  |                           |                   |                       | <u>د</u>                      | Datensatz-N    | lr. ändern   |         |   |   |        |         |
| Sonstiges          |                           |                   |                       |                               | (ommenta       | r bearbeiten |         |   |   |        |         |
| Schließen          |                           |                   |                       |                               |                |              |         |   |   |        |         |
|                    | В                         | eton-Deckenplatte |                       | <b>×</b> 1                    | Datensatz lö   | ischen       |         |   |   |        |         |
|                    | Nr.                       |                   | B_DE 1                | z R. Eilio                    | ran            |              |         |   |   |        |         |
|                    | Übernahme aus Grundfläg   | chen              | Ja 🗸                  | 2.0.1 mg                      |                |              |         |   |   |        |         |
|                    | Art                       | Halbfertigt       | eildecke 🗸            | 17.7.17.57.                   | • <b>7</b> 7/2 | d⊹d⊏         |         |   |   |        |         |
|                    | Betongüte                 | 2 C25/30*         | wu 🗆 '                |                               |                | -o I-        |         |   |   |        |         |
|                    | Beton C25/30 (VC1)        | ·                 |                       | L AK                          |                |              |         |   |   |        |         |
|                    | Dicko                     |                   | 0.320 m               | Ro                            | hbau           |              |         |   |   |        |         |
|                    | Dicke                     | u<br>ar           | 0,220 m               |                               | 1              |              |         |   |   |        |         |
|                    | Dicke Fertigtell          | ar                | 0,050 m               | UEEI                          |                |              |         |   |   |        |         |
|                    | Einzug / Überstand        | EI/UE             | 0,000 m               | EI = Einzug (<br>UE = Übersta | -)<br>nd (+)   |              |         |   |   |        |         |
|                    | Betonstahlgewicht         |                   | 0,100 t/m3            |                               |                |              |         |   |   |        |         |
|                    | Abzug / Zuschlag / Öffnun | ng (VOB)          | Nein 🗸                |                               | übern          | ommon Der    | ka      |   |   |        |         |
|                    | weitere Decke             |                   | Nein 🗸                | 15 ek e                       | aberna         | 0.202        | NC 202  |   |   |        |         |
|                    |                           |                   |                       | lache                         | 22             | 0,292 m2 22  | 0,292 m | 2 |   |        |         |

| uckvorscha                                            | u                     | _                             |                           |                       |                              |                              |                |           |                |               |              |          |                        |                   |                           |                   |                            |           |       |         |  |
|-------------------------------------------------------|-----------------------|-------------------------------|---------------------------|-----------------------|------------------------------|------------------------------|----------------|-----------|----------------|---------------|--------------|----------|------------------------|-------------------|---------------------------|-------------------|----------------------------|-----------|-------|---------|--|
| Prucken                                               | F Speic               | chern 🗸                       | K Scł                     | hließen               |                              |                              |                |           |                |               |              |          |                        |                   |                           |                   |                            |           |       |         |  |
| [                                                     | 1 von 1               | ► M                           |                           |                       |                              |                              |                |           |                |               |              |          |                        |                   |                           |                   |                            |           |       |         |  |
|                                                       |                       |                               |                           |                       |                              |                              |                |           |                |               |              |          |                        |                   |                           |                   |                            |           |       |         |  |
|                                                       |                       |                               |                           |                       |                              |                              |                |           |                |               |              |          |                        |                   |                           |                   |                            |           |       |         |  |
|                                                       |                       |                               | AK                        |                       | Übe                          | ernahme aus G                | rundfläche     | Decke:    |                |               |              |          | Projekt:               | Muste             | rprojekt                  |                   |                            |           |       |         |  |
|                                                       |                       |                               | Rohba                     | au                    | Fläc                         | che Deckenplatt<br>220,202 + | e:<br>69,300 * | 0,000     | + 4            | (0,000        | ·)= 220,     | 202 m2   | Bauvorhaber<br>Bauort: | n: Neuba<br>Muste | au Mehrfa<br>Irstr. 12, 1 | milienh<br>2345 M | iaus (5 WE)<br>lusterstadt |           |       |         |  |
| Covordsone + Unitarg * BUE + Exten * BUE 1 Decken M-8 |                       |                               |                           |                       |                              |                              |                |           |                |               |              |          |                        |                   |                           |                   |                            |           |       |         |  |
|                                                       |                       | EI = Ei                       | nzug (-)                  | (4)                   |                              |                              | ‡d⊧            |           | dF = I<br>V-ZU | Autoeton Volu | men-Zuschlag |          | Gebäude:               | UBCKB (2          | .o. riligia               | n)                |                            |           |       | MFH     |  |
|                                                       |                       | 01 - 01                       | Distance (                | T)                    | E ann                        | F                            |                |           |                | in Aurager    |              | har I    | Geschoss:              |                   |                           |                   |                            | Deterrete |       | EG      |  |
| - NI.                                                 | Abzug/                | Oute                          | d                         | dF                    | Überstand                    | - Quin                       |                | ۲°        | ľ              | einzel        | Fla          | the      | hB Fläche              | V                 | V-ZU                      | v                 | Volumen                    | 100 %     | 50 %  | 50 %    |  |
|                                                       | Zuschlag              |                               | m                         | m                     | m                            |                              | m/m2           | m         | m              | m2            | St n         | 2 (0     | m m2                   | m3                | (3.74) g<br>m3            | m3                | m3 t/m3                    | gesamt    | t     | t       |  |
| Beton C2                                              | 5/30 (XC1)            | d = 0,220                     | m                         |                       |                              |                              |                |           |                |               |              |          |                        |                   |                           |                   |                            |           |       |         |  |
| B_DE 1<br>Summe:                                      |                       | C25/30*                       | 0,220                     | 0,050                 |                              |                              |                |           |                |               | 22           | 0,202 0  | ,170 220,202           | 37,434            | 1,123                     | 38,557<br>38,557  | 48,444 0,100               | 4,844     | 2,422 | 2,422   |  |
| Summe Beton C25'30 (XC1) (C25'30') 220,202 38,557     |                       |                               |                           |                       |                              |                              |                |           |                |               |              |          |                        |                   |                           |                   |                            |           |       |         |  |
|                                                       |                       | Ge                            | mme vvi                   | D-Beton               |                              |                              |                |           |                |               | 2            | 0.202    |                        |                   |                           | 38,557            |                            | 4.844     | 2.422 | 2.422   |  |
|                                                       |                       |                               |                           |                       |                              |                              |                |           |                |               |              |          |                        |                   |                           |                   |                            |           |       |         |  |
| Positio                                               | n                     |                               |                           |                       | Beschr                       | reibung                      |                |           |                | Menge         | Einheit      |          | aus Typen              |                   |                           |                   |                            |           |       |         |  |
| 013.07.5264                                           | Halb-F<br>Betons      | T-Decke ink<br>stahl BST 50   | J. Aufbetor<br>0 S/M (Fur | n, C25/30<br>Indament | 0 (XC1), d= 2<br>e/ Wände/ S | 22 cm<br>itützen/ Unterzüg   | ge/ Ringanke   | n/ Decken | )              | 220,20        | 2 m2<br>2 t  | 1        |                        | _                 |                           |                   |                            |           |       |         |  |
| 013.25.0080                                           | ) Betons<br>5 Gittert | stahl BST 50<br>räger für Hal | 0 S/M (Ant<br>b-FT-Deck   | teil Halb-<br>ken     | FT-Elemente                  | e)                           |                |           |                | 2,42          | 2 t<br>1 t   | 1        |                        |                   |                           |                   |                            |           |       |         |  |
| 913.07.4050                                           | Aufbet                | ton C25/30 ()                 | KC1) für H                | albfertigt            | teildecken                   |                              |                |           |                | 38,55         | 7 m3         | 1        |                        |                   |                           |                   |                            |           |       |         |  |
| alterr                                                | native Position       | n                             |                           |                       |                              |                              |                |           |                |               |              |          |                        |                   |                           |                   |                            |           |       |         |  |
|                                                       |                       |                               |                           |                       |                              |                              |                |           |                |               |              |          |                        |                   |                           |                   |                            |           |       |         |  |
|                                                       |                       |                               |                           |                       |                              |                              |                |           |                |               |              |          |                        |                   |                           |                   |                            |           |       |         |  |
|                                                       |                       |                               |                           |                       |                              |                              |                |           |                |               |              |          |                        |                   |                           |                   |                            |           |       |         |  |
|                                                       |                       |                               |                           |                       |                              |                              |                |           |                |               |              |          |                        |                   |                           |                   |                            |           |       |         |  |
|                                                       |                       |                               |                           |                       |                              |                              |                |           |                |               |              |          |                        |                   |                           |                   |                            |           |       |         |  |
|                                                       |                       |                               |                           |                       |                              |                              |                |           |                |               |              |          |                        |                   |                           |                   |                            |           |       |         |  |
|                                                       |                       |                               |                           |                       |                              |                              |                |           |                |               |              |          |                        |                   |                           |                   |                            |           |       |         |  |
|                                                       |                       |                               |                           |                       |                              |                              |                |           |                |               |              |          |                        |                   |                           |                   |                            |           |       |         |  |
|                                                       |                       |                               |                           |                       |                              |                              |                |           |                |               |              |          |                        |                   |                           |                   |                            |           |       |         |  |
|                                                       |                       |                               |                           |                       |                              |                              |                |           |                |               |              |          |                        |                   |                           |                   |                            |           |       |         |  |
| 14.01.2018                                            | 17:36:24              |                               |                           |                       |                              |                              |                | Mengen    | ermittlun      | g nach der    | Hasenbei     | n-Methor | le                     |                   |                           |                   |                            |           | Seite | 1 von 1 |  |
| 14.01.2018                                            | 17:36:24              | _                             |                           |                       |                              |                              |                | Mengen    | ermittlun      | g nach der    | Hasenbei     | n-Method | le                     | _                 |                           | _                 |                            |           | Seite | 1 von 1 |  |

In der Druckvorschau können Sie die **Größe der Ansicht** über die Steuersymbole unten rechts verändern. Über "**Speichern**" lässt sich der Druck z.B. im **PDF-Format** abspeichern oder über "**Drucken**" direkt auf einen Drucker ausgeben. Über den Druck-Button in der Menüleiste können Sie sämtliche Drucks generieren.

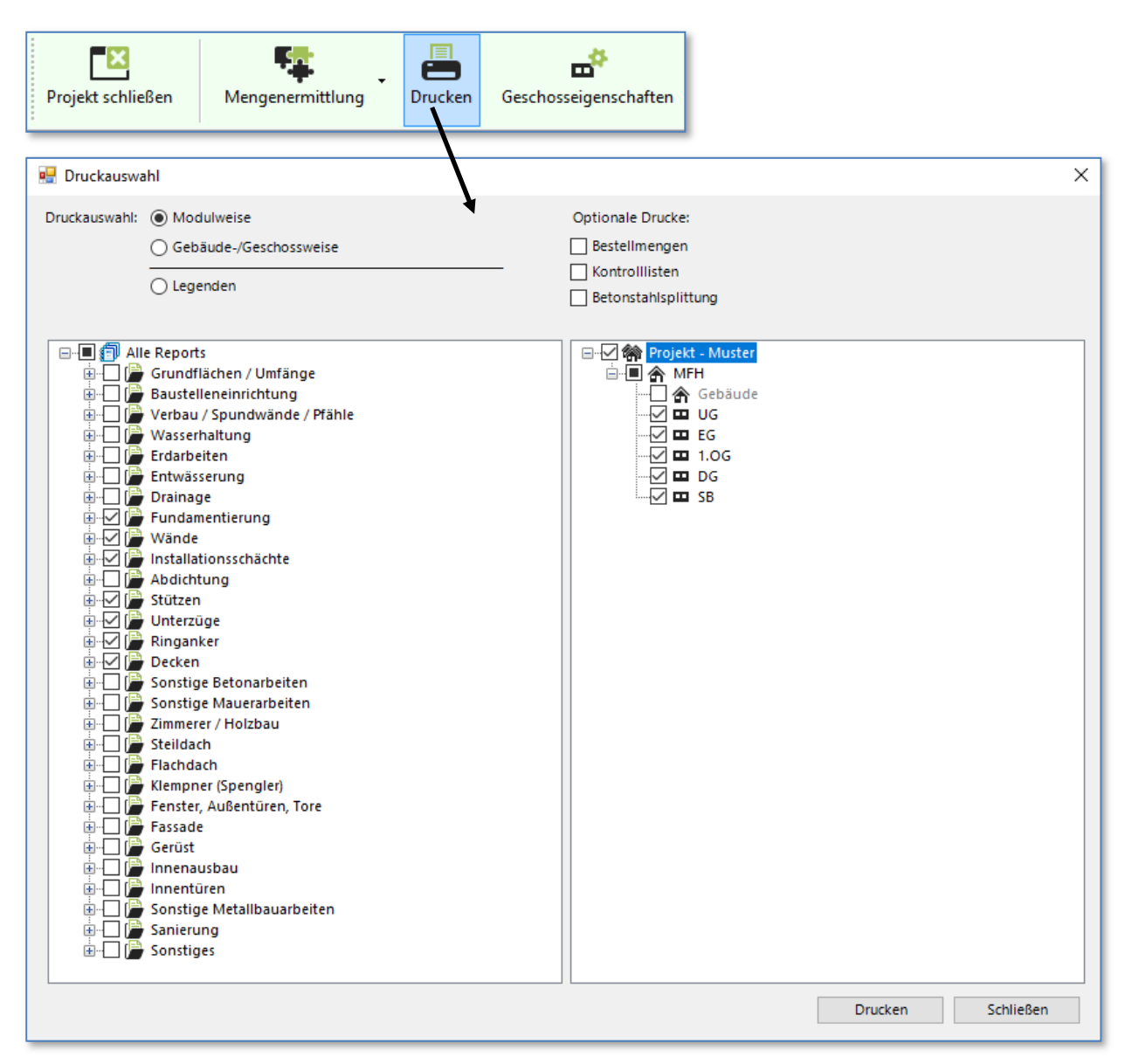

Markieren Sie auf der linken Seite die zu druckenden Module. Anschließend markieren Sie auf der rechten Seite die Gebäude/Geschosse aus denen Sie die Ergebnisse drucken möchten.

Anschließend wird gem. Ihrer Auswahl <u>eine</u> Druckvorschau generiert. Je nach Umfang der Auswahl kann die Erstellung der Reports ein paar Sekunden dauern. Die Reports werden in Echtzeit generiert.

Über das Anhaken "**Bestellmengen**" können Sie spezielle Reports für das Modul "Wände" und "Fassade" auswählen. Auf diesen Reports werden dann sämtliche Öffnungen abgezogen (unabhängig von VOB bzw. ÖNORM-Prüfungen). Diese Ergebnisse bilden somit eine gute Grundlage für die Bestellmengen.

Spezielle "Legenden" für Wandtypen oder Installationsschachttypen lassen sich durch das Anhaken von "Legenden" auswählen. Diese Legenden können Sie dann mit auf die entsprechende Wand-Dokumentation kleben und somit die Wandtypen dokumentieren.

| Leaende | Wandtypen |
|---------|-----------|
| Logende | - unaupon |

| -     |     |            |       |                                                      |
|-------|-----|------------|-------|------------------------------------------------------|
| Farbe | Nr. | Wand-Nr.   | Ausf. | Bezeichnung                                          |
|       | 1   | 1.1 - 1.9  | Neu   | WA1 ALG Mauerwerk KS XL-PE 0,200 - 20 1,8 DM         |
|       | 2   | 2.1 - 2.1  | Neu   | WI2 WOT Mauerwerk KS XL-PE 0,300 - 20 2 DM           |
|       | 3   | 3.1 - 3.2  | Neu   | WI2 TRH Mauerwerk KS XL-PE 0,240 - 20 2 DM           |
|       | 4   | 4.1 - 4.8  | Neu   | WI2 ALG Mauerwerk KS XL-PE 0,200 - 20 1,8 DM         |
|       | 5   | 5.1 - 5.1  | Neu   | WI2 ALG Mauerwerk KS XL-PE 0,175 - 20 1,8 DM         |
|       | 6   | 6.1 - 6.1  | Neu   | WA1 ALG Mauerwerk KS XL-PE 0,240 - 20 1,8 DM         |
|       | 7   | 7.1 - 7.2  | Neu   | WI2 ALG Metallständerwand 0,150 - CW100 2x12,5 56 dB |
|       | 8   | 8.1 - 8.11 | Neu   | WI2 ALG Metallständerwand 0,100 - CW50 2x12,5 52 dB  |
|       | 9   | 9.1 - 9.1  | Neu   | WI2 ALG Installationswand 0.250 - 2xCW50 2x12.5      |

#### Zusammenstellung der Ergebnisse (Erstellung von Kurztext-Gewerkelisten)

Pro Gebäude lässt sich eine Zusammenstellung durchführen. Hierdurch werden sämtliche Ergebnisse aus den verschiedensten Modulen gewerkeweise in Form eines Kurztext-Leistungsverzeichnisses ausgegeben.

| Projekt schließen                    | Mengenermittlung                                          | Drucken                            | Geschosseigenschaft     | en Zusam                   | menstellung                           |           |
|--------------------------------------|-----------------------------------------------------------|------------------------------------|-------------------------|----------------------------|---------------------------------------|-----------|
| Zusammenstellung und [               | Datenexport                                               |                                    |                         |                            |                                       |           |
| D Zusammenstellur<br>(Die Ergebnisse | ng der Ergebnisse<br>: der Module werden hier getr        | ennt nach Gewi                     | erken zusammengestellt) |                            |                                       |           |
| jietzte zusammen:                    | stellung erfolgte am: 31.08.201                           | 18 um 10:08:22 (                   | JUL                     |                            |                                       |           |
| 🗸 Automat                            | Wichtig : Nach Än<br>ische Sortierung von Fenster, A      | derungen muss i<br>ußentüren, Tore | immer neu zusammengeste | ellt werden.<br>(optional) | Zusammensteller<br>Module ausschließe | n<br>en   |
| 2 Nutzung der Erge<br>(gewerkweise)  | ebnisse Kostenermi                                        | ttlung                             | Ex                      | portieren                  | Drucken                               |           |
| Vergleich von ver<br>(Ermittlung der | <b>schiedenen Projektständer (o</b> .<br>Differenzmengen) | ptional)                           | Speiche                 | rn für Vergleich           | Vergleichen                           |           |
|                                      |                                                           |                                    |                         |                            |                                       | Schließen |

- 1. Zunächst wird über den Button "**Zusammenstellen**" aktuell alle Ergebnisse zusammengestellt (sprich in Gewerkelisten generiert). Dieser Vorgang ist <u>nach Änderungen</u> erneut auszuführen.
- 2. Diese Zusammenstellung können Sie dann

- über "Drucken" als gewerkeweise Druckvorschau betrachten und anschließend drucken

| speicnern -         | Schließen                               |                                           |                    |                             |                   |                                         |                                             |                   |                 |         |
|---------------------|-----------------------------------------|-------------------------------------------|--------------------|-----------------------------|-------------------|-----------------------------------------|---------------------------------------------|-------------------|-----------------|---------|
| 5 upp 30 b M        | •                                       |                                           |                    |                             |                   |                                         |                                             |                   |                 |         |
| M                   |                                         |                                           |                    |                             |                   |                                         |                                             |                   |                 | _       |
|                     |                                         |                                           |                    |                             | EG                | 6,000 St                                |                                             |                   | Wände           |         |
|                     |                                         |                                           |                    |                             | 1.00              | 6,000 St                                |                                             |                   | Wände           |         |
|                     |                                         |                                           |                    |                             | DG                | 3,000 St                                |                                             |                   | Wände           |         |
|                     |                                         |                                           |                    |                             |                   |                                         |                                             |                   |                 |         |
| 44.04.0040.40.00.40 |                                         | and the second start to a second start to | - 4-               | Color 4                     |                   | 42 No                                   | with the work double south the Mathematical |                   |                 | Calle 4 |
| 14.01.2010 10.20.42 | Metigeneti                              | nitiong hadh der Hasenbeih-Neuh           | ude                | Selle 1                     | 14.01.2018 18.20. | 42 Mengener                             | millung hach der Hasenbein-Metrio           | 0e                |                 | Selle   |
|                     |                                         |                                           |                    |                             |                   |                                         |                                             |                   |                 |         |
|                     |                                         |                                           |                    |                             |                   |                                         |                                             |                   |                 | _       |
|                     |                                         |                                           |                    |                             |                   |                                         |                                             |                   |                 |         |
|                     | ,                                       |                                           |                    |                             |                   |                                         |                                             |                   |                 |         |
|                     |                                         | Projekt Musterprojekt                     |                    |                             |                   |                                         | Projekt: Musterprojekt                      |                   |                 |         |
|                     |                                         | Bauvorhaben: Neubau Mehrf.                | amilienhaus (5 WE) |                             |                   |                                         | Bauvorhaben: Neubau Mehrfa                  | millenhaus (5 WE) |                 |         |
| Harrister           | 1                                       | Dauort: Musterstr. 12, 1                  | 2345 Musterstadt   |                             | - III II          | .                                       | Dauort Musterstr. 12, 1                     | 2345 Musterstadt  |                 |         |
| lasenbein           |                                         | Zusammenstellung                          |                    | M-30                        | lasenbeil         | 1                                       | Zusammenstellung                            |                   |                 | m-30    |
|                     |                                         | LB 012 Mauerarbeiten                      |                    |                             |                   |                                         | LB 013 Betonarbeiten                        |                   |                 |         |
|                     |                                         | Gebäude:                                  |                    | MFH                         |                   |                                         | Gebäude:                                    |                   |                 | MFH     |
|                     | 1                                       | Geschoss:                                 |                    |                             | J 📕 🗠 📖           |                                         | Geschoss:                                   |                   |                 |         |
| Decision the        | 0.00                                    |                                           | (Commit            |                             | Desiling the      | 0.00                                    | laharra a                                   | Florent           |                 |         |
| Positions-M.        | Manna Finh                              | criming                                   | Clement            | Madul                       | Ebane / Ort       | Manca Finh                              | sennung                                     | Element           | Modul           |         |
| Lotener on          | 22.000 Ft                               |                                           |                    | NV00                        | 013.01            | Eundamente                              |                                             |                   | a cour          |         |
| 012 12 1000 6       | Earliotelisturzüber Mand Öffennene der  | 11 5 cm                                   | Winds Tickford     | 0.000                       | 013.01.0450       | Sauberkeitsschicht unter Eupdamente de  | *5cm                                        | Fundamente        |                 |         |
| UG                  | 2.620 m                                 |                                           |                    | Wände                       | EG                | 20.403 m2                               |                                             |                   | Fundamentierung |         |
| -                   | 2.520 m                                 |                                           |                    |                             |                   | 20.403 m2                               |                                             |                   |                 |         |
| 012.12.1920 F       | ertigtersturzuber wand-Otmungen, d=2    | 10 cm                                     | Wande Lurothur     | ngen (VUB)                  | 013.01.0910       | Dammung (036) seitlich Fundamente Por   | ystyrol XPS                                 | Sonstiges         |                 |         |
| UG                  | 5,040 m                                 |                                           |                    | Wande                       | EG                | 16,403 m2                               |                                             |                   | Fundamentierung |         |
| EG                  | 4,790 m                                 |                                           |                    | Wande                       |                   | 16,403 m2                               |                                             |                   |                 |         |
| 1.06                | 4,790 m                                 |                                           |                    | Wande                       | 013.01.1400       | Beton für Fundamentabtreppungen         |                                             | Fundamentablre    | ppung           |         |
| DG                  | 2,396 m                                 |                                           |                    | Wande                       | EG                | 4,769 m3                                |                                             |                   | Fundamentierung |         |
| -                   | 17,015 m                                |                                           |                    |                             |                   | 4,769 m3                                |                                             |                   |                 |         |
| 012.12.1935 F       | Fertigteilsturzüber Wand-Öffnungen, d=2 | 4 cm                                      | Wände Türöffnur    | ngen (VOB)                  | 013.01.1420       | Schalung für Fundamentabtreppungen      |                                             | Fundamentabtre    | ppung           |         |
| UG                  | 1,260 m                                 |                                           |                    | Wände                       | EG                | 23,845 m2                               |                                             |                   | Fundamentierung |         |
| EG                  | 2,520 m                                 |                                           |                    | Wande                       |                   | 23,845 m2                               |                                             |                   |                 |         |
| 1.06                | 2,520 m                                 |                                           |                    | Wande                       | 013.01.2200       | Beton für Streifenfundamente C25/30 (XC | 2), Querschnitt += 2500 cm2                 | Streifenfundame   | nt              |         |
| DG                  | 1,260 m                                 |                                           |                    | Wande                       | EG                | 6,801 m3                                |                                             |                   | Fundamentierung |         |
|                     | 7,560 m                                 |                                           |                    |                             |                   | 6,801 m3                                |                                             |                   |                 |         |
| 012.12.2300 H       | CS-Kimmstein *a. Zul. d<= 10 cm         |                                           | Kimmsteine         |                             | 013.01.2900       | scharung für Streifenfundamente         |                                             | Streifenfundame   | nt              |         |
| UG _                | 16,900 m                                |                                           |                    | Sonstige Maurerarbeiten     | EG EG             | 34,005 M2                               |                                             |                   | Fundamentierung |         |
|                     | 16,900 m                                |                                           |                    |                             |                   | 34,005 mz                               |                                             |                   |                 |         |
| 012.12.2306 8       | CS-Kinnistein 1a. Zul. d= 17,5 cm       |                                           | Kimmsteine         |                             | 013.02            | Dopenplation                            |                                             | Detector          |                 | _       |
| - 08                | 2,080 m                                 |                                           |                    | Sonstige Maurerarbeiten     | 013.02.0100       | Alo 370                                 |                                             | onserbau          |                 |         |
|                     | 2,080 m                                 |                                           |                    |                             | - 00              | 110,270 Hz                              |                                             |                   | Fundamenderung  |         |
| 012.12.2308 8       | 12 280                                  |                                           | rummsteine         | Constitute Managementation  |                   | 220.441 m2                              |                                             |                   | water serving   |         |
| 00                  | 12,200 m                                |                                           |                    | Sonstige waurerarbeiten     | 013 03 0300       | Exercise anterday / Listano Redepolate  |                                             | Redepoints        |                 |         |
| 100                 | 42.125 m                                |                                           |                    | Sonstige Maurerarbeiten     | UG                | 46.110 m                                |                                             | powerprade        | Fundamentierung |         |
|                     | 145 000 m                               |                                           |                    | Jonisage Maurerarbeiten     | EG                | 35,205 m                                |                                             |                   | Fundamentierung |         |
| 012 12 2212         | CS Kimmstein is Zul de 24 cm            |                                           | Kimmsteine         |                             | 1                 | 81.315 m                                |                                             |                   |                 |         |
| 012.12.2012         | 4155 m                                  |                                           | www.tbtette        | Sonstine Maurerarbeiten     | 013.02.0315       | Kiesfilterschicht 16/32 d= 15 cm        |                                             | Unterbau          |                 |         |
| 108                 | 10.045 m                                |                                           |                    | Sonstige Maurerarbeiten     | Ug Ug             | 110.270 m2                              |                                             |                   | Fundamentierung |         |
| 00                  | 11 055 m                                |                                           |                    | Sonstige Maurerarbeiten     | 1 10              | 110.171 m2                              |                                             |                   | Fundamentierung |         |
|                     | 25.255 m                                |                                           |                    | converge must et al pettern |                   | 220,441 m2                              |                                             |                   |                 |         |
|                     |                                         |                                           |                    |                             | 013 02 0365       | DE Ealia 0.2 mm auf Vianfillans shield  |                                             | Lindardinary      |                 |         |
| 012 12 2314         | CS-Kimmstein *a Zul. de 30 cm           |                                           | NITIONSTELLE       |                             |                   | PL-1 OILE 0.2 IIIII BUILDESITIE SCHOOL  |                                             | Criterioso        |                 |         |

- über "Exportieren" z.B. als GAEB-Datei speichern, um die Gewerkelisten in andere Programme einzulesen
- oder die "Kostenermittlung" aufzurufen, um die Gesamtkosten des Gebäudes zu generieren

Sie können auch die Ergebnisse einer aktuellen **Zusammenstellung speichern**, um Sie später nach Änderungen mit einer aktuelleren Zusammenstellung zu vergleichen. Hierdurch erzeugen Sie dann "**Delta-Listen**" in denen veränderte, entfallende und neue Positionen übersichtlich ausgewiesen werden.

# Besonderheiten der Hasenbein-Methode (Erläuterung der methodischen Vorgehensweise) "Einmal ermitteln – mehrfach nutzen"

## Modul "Grundflächen/Umfänge"

In diesem Modul wird geschossweise der Grundriss getrennt nach Boden- und Deckenfläche erfasst.

Das **Maß der Flächen** bezieht sich immer bis zur **Außenkante der Rohbauwand**.

Dieses Modul liefert Grundlagen für folgende Module:

- Erdarbeiten (Baugrube)
- Bodenplatte
- Abdichtung
- Deckenplatte
- Innenausbau
- Fassade / Gerüst

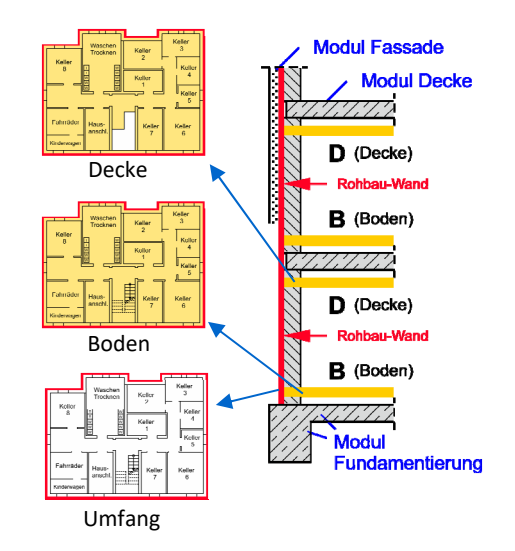

Diese **Flächen** bilden immer die Grundlage **für den Innenausbau (100%)**. Hier werden dann automatisch vom System die Aufstandsflächen der Wände abgezogen und im Bereich des Bodens die Tür-/Fensternischen wieder hinzugefügt. Somit steht dann ohne eine Sekunde Aufwand die exakten 100% Nettoflächen für den Innenausbau zur Verfügung.

Wird im Modul "Grundflächen/Umfänge" etwas geändert, so ändert sich automatisch auch der Innenausbau.

### Modul "Fenster, Außentüren, Tore"

In diesen Modul greifen aufgrund der Verknüpfungen zu allen relevanten Gewerken der Grundsatz der Methodik "einmal erfassen – mehrfach nutzen" optimal.

| Fenster, Au                    | <mark>Bentüren,</mark> 1 | Tore      |     |       |                |          |
|--------------------------------|--------------------------|-----------|-----|-------|----------------|----------|
| Anzahl                         |                          |           | 2   | St    | 🗌 nur für Rohl | Dau      |
| Art                            | Fenster                  |           | ~   |       |                |          |
| Wandtypzuordnung               | Neu                      | 1         | ~   |       |                | В        |
| WA1 ALG Mauerwerk K            | 0 - 20 2 0               | ом        |     |       |                |          |
| Fassadenzuordnung              | WDVS                     |           | ~   |       | bodentief      | Nein V   |
| Typ-Bezeichnung                |                          | Typ 1     | ~   |       | Form           |          |
| Rahmenmaterial                 |                          | К         | ~   |       | B =            | 1,760 m  |
| Wärmeschutz (Element)          |                          | 1,1       | ~   | W/m2K | n =            |          |
| Schallschutz                   |                          | kein      | ~   |       |                | В        |
| Rollladen                      | Auf.Rol.Rev              | /-i       | ¥   |       |                |          |
| Aufsatz-Rollladen, R           | evisionsöffr             | nung inn  | ien | ]     | Teilung        | 200 🗸    |
| Fensterbank außen              | 023.20.013               | 0         | ~   |       | Öffnungsarten  |          |
| Fensterbank außen, Alu, Ausla  | adung: ca. 2             | 10 mm     |     |       |                | 1 2      |
| Fensterbank innen              | 014.05.002               | 0         | ~   |       |                | 🕅        |
| Fensterbank innen, Nat.wst., / | Ausladung:               | ca. 150 r | nm  |       | Fenster        |          |
| ertigteilsturz Ja              |                          |           |     |       |                | DK       |
| Weiteres Element               |                          | Nein      | ~   |       | Sprossen       | Nein V   |
| Ergebnisübersicht              |                          |           |     |       | vorgew. Nr.    | 3 PosNr. |

Aus diesem Modul werden z.B. die **VOB-geprüften Abzüge** für die Außenwände, für die Fassade und für die Putz- und Malerflächen im Innenausbau generiert und entsprechend **automatisch berücksichtigt**. Gleiches gilt für die Ermittlung der Leibungen, Fensterbänke, Rollläden, etc.

Sollte sich ein Fenster-Maß im Nachhinein ändern, so werden sofort alle relevanten Gewerke aktualisiert.

### Modul "Innenausbau"

Im Innenausbau werden Daten von anderen Modulen wie z.B. Grundflächen, Wände, Stützen, Fenster, etc. zusammengetragen und getrennt nach **Boden, Sockel, Wand und Decke** automatisch **als 100% Menge generiert**. Dabei wird jeweils der Untergrund und die Oberfläche getrennt betrachtet.

| Bere         | eich           |                                                                                                    |                                                            |           | Standard-Qual                      | itäten       |                             | Gesamt        |     | Besonders | 1   | Rest    |      |
|--------------|----------------|----------------------------------------------------------------------------------------------------|------------------------------------------------------------|-----------|------------------------------------|--------------|-----------------------------|---------------|-----|-----------|-----|---------|------|
| Dere         |                | 1                                                                                                    | mport a                                                    | us Ur-Kat | alog                               | i di cin     |                             | (100%)        |     | besonders |     | nest    |      |
|              |                |                                                                                                    | Import aus anderem Geschoss Export in Ur-Katalog Korrektur |           |                                    |              |                             |               |     |           |     |         |      |
| Boden U      | Untergrund     | rgrund 🖉 025.05.3000 🗸 schw. Heizestrich CT 194,947 - 0,000 = 194,947                                                                                                    |                                                            |           |                                    |              |                             |               |     |           |     |         | m2   |
| C            | Oberfläche     | [028.02.0010 ∨ Bo. Parkett     [194,947 - 0,000 = 194,947 m2     [194,947 - 0,000 = 194,947 m2     [194,947 - 0,000 = 194,947 m2     [194,947 - 0,000 = 194,947 m2     [194,947 - 0,000 = 194,947 m2     [194,947 - 0,000 = 194,947 m2     [194,947 - 0,000 = 194,947 m2     [194,947 - 0,000 = 194,947 m2     [194,947 - 0,000 = 194,947 m2     [194,947 - 0,000 = 194,947 m2     [194,947 - 0,000 = 194,947 m2     [194,947 - 0,000 = 194,947 m2     [194,947 - 0,000 = 194,947 m2     [194,947 - 0,000 = 194,947 m2 |                                                            |           |                                    |              |                             |               |     |           |     | m2      |      |
| ockel        |                |                                                                                                    |                                                            |           |                                    |              |                             |               |     | 0,000     | = [ | 224,578 | m    |
| Wand U       | Untergrund     | Ø                                                                                                    | 023.05.005                                                 | i0 ~      | Wa. Gipsputz Q2                    |              |                             | 461,408       | -   | 0,000     | = [ | 461,408 | m2   |
| C            | Oberfläche     | Ø                                                                                                    | 034.09.010                                                 | 0 ~       | Wa. tap./strei. Rauhfaser / Disp.  | , Nassabrie  | bkl. 3                      | 605,349       | -   | 0,000     | = [ | 605,349 | m2   |
| Decke U      | Untergrund     | ß                                                                                                    | 034.01.200                                                 | 0 ~       | De. Fertigteil, Fugen spachteln    |              |                             | 191,473       | -   | 0,000     | = [ | 191,473 | m2   |
| C            | Oberfläche     | Ø                                                                                                    | 034.09.210                                                 | 0 ~       | De. tap./strei. Rauhfaser / Disp., | Nassabriet   | okl. 3                      | 191,473       | -   | 0,000     | = [ | 191,473 | m2   |
| Berechnu     | ung: Boo       | len (                                                                                                    | Oberfläch                                                  | ie (1009  | <u>%)</u>                          |              |                             |               |     |           |     |         |      |
| Bodenfläc    | he (nach Offr  | ungs                                                                                                    | abzug)                                                     |           | (aus Modul Gru                     | ndflächen -  | Innenausbau)                |               |     |           |     | 220,202 | m2   |
| ./. Wandgr   | rundfläche     |                                                                                                    |                                                            |           | (aus Modul War                     | ide - Überg  | abe an den Innenausbau)     |               |     |           |     | -28,729 | ) m2 |
| ./. Schachte | grundfläche    |                                                                                                    |                                                            |           | (aus Modul Inst                    | allationssch | ächte)                      |               |     |           |     | 0,000   | m2   |
| + Innentür   | r - Nischenflä | ichen                                                                                                    |                                                            |           | (aus Modul Wär                     | ide - Innent | ür-Nischenflächen)          |               |     |           |     | 1,862   | m2   |
| + Fenster-   | -/Außentüren   | -/Tor                                                                                                    | e - Nischen                                                | flächen   | (aus Modul Fens                    | ter, Außent  | üren, Tore - Nischenflächen | bodent. Eleme | nte | )         |     | 1,612   | m2   |
| + Korrektı   | ur             |                                                                                                    |                                                            |           | (aus Modul Rau                     | mbücher In   | nenausbau - Korrektur)      |               |     |           |     | 0,000   | m2   |

#### Beispiel (Boden-Oberfläche):

Die Boden-Oberfläche (Bodenbelag) eines Geschosses bildet sich durch

die Boden-Grundfläche aus Modul "Grundflächen/Umfänge"

- Öffnungen gem. VOB/ÖNORM
- Wandgrundflächen aus Modul "Wände"
- Schachtgrundflächen aus Modul "Installationsschächten"
- + Nischen von Innentüren und bodentiefen Fensterelementen, Eingangstüren und Toren

#### Ergebnis ist immer die genaue 100% Boden-Oberfläche.

Diese **100%** Menge wird nun zuerst **mit einer sogenannten Standard-Qualität belegt** (z.B. Parkett). Es erhalten somit zunächst alle Räume eines Geschosses dieses Material.

Über den Button "**Import**" können bereits gespeicherte Standards aufgerufen oder über den Button "**Export**" solche neu gespeichert werden.

Es werden **nur in den Räumen** Mengen ermittelt, wo sich vom "Standard" **abweichende Qualitäten befinden**. Diese abweichenden Qualitäten werden dann automatisch von der 100% Menge abgezogen und reduzieren dadurch die Menge der Standard-Qualität.

Räume in den keine abweichenden Qualitäten sind, brauchen nicht angelegt zu werden.

| Räume (Abweichungen)                                             |                                                                |
|------------------------------------------------------------------|----------------------------------------------------------------|
| Raumtyp FL V 1 Flur Kopieren                                     |                                                                |
| Anzahl 1                                                         |                                                                |
| Bezeichnung (optional) Diele                                     |                                                                |
| von Standard abweichende Qualitäten                              | Standard-Qualitäten                                            |
| Import aus Ur-Katalog Export in Ur-Katalog                       |                                                                |
| Import aus Projekt-Katalog Export in Projekt-Katalog             | Ändern/Anzeigen                                                |
| Raumelemente Raumspezifische Elemente                            |                                                                |
| Boden Untergrund 🥒 🧹                                             | 025.05.3000 schw. Heizestrich CT                               |
| Oberfläche D24.03.0190 V Bo. Fliesen Flur/Diele                  | 028.02.0010 Bo. Parkett                                        |
| Sockel 024.03.0191 V So. Fliesen Flur/Diele                      | 028.04.0010 Soleiste Holz (für Parkett)                        |
| Wand Untergrund 🥒 🗸                                              | 023.05.0050 Wa. Gipsputz Q2                                    |
| Oberfläche 🥒 🗸                                                   | 034.09.0100 Wa. tap./strei. Rauhfaser / Disp., Nassabriebkl. 3 |
| Decke Untergrund 🖉 🗸                                             | 034.01.2000 De. Fertigteil, Fugen spachteln                    |
| Oberfläche 🥒 🗸                                                   | 034.09.2100 De. tap./strei. Rauhfaser / Disp., Nassabriebkl. 3 |
| Raumspezifische Elemente 🗌 (Anschlussfuge, Materialtrennschiene) |                                                                |
| Sonstiges 🗌                                                      |                                                                |
| Raum betreten >                                                  |                                                                |

Diese **methodische Vorgehensweise spart enorm Zeit** und Sie können sich sicher sein immer 100% aller möglichen Flächen auch mit Materialen belegt zu haben.

**Trockenbauwände** übergeben **keine Flächen an den 100% Wand-Untergrund** (Putz). D.h. der z.B. als Standard definierte Gipsputz ist nur auf massiven Wänden. Bei der Wand-Oberfläche sind hingegen <u>alle</u> Wandflächen in den 100% berücksichtigt.

Auch hier können über "**Import**" bereits gespeicherte Abweichungen eingelesen oder neue Abweichungen über "Export" für zukünftige Ermittlungen gespeichert werden. So müssen **übliche Qualitäten** z.B. für Bäder, Treppenhäuser, etc. nicht immer neu bedacht werden.

Nach dem Anlegen eines neuen Raumes und der Auswahl eines Raumtyps können Sie über den Button "Kopieren" Daten eines anderen Raumes in den neuen Raum kopiert. Dabei haben Sie die Wahl zwischen "Raum komplett kopieren" oder "nur Qualitäten".

Hierdurch sparen Sie wiederum erheblich Zeit.